## Configuração de acesso à rede wireless – PEAP (ANDROID)

Este guia passo-a-passo orienta os usuários na configuração de acesso à rede wireless **wifiUEM**. Todos os passos presentes neste guia devem ser executados com exatidão para que o acesso a rede Wi-Fi funcione corretamente.

1 - Acesse Configurações->Conexões sem fio e rede-> Configuração Wi-Fi e selecione Ativar Wi-Fi.

2 - Aguarde pela listagem dos SSIDs das redes Wi-Fi presentes na área.

3 - Clique sobre a rede **wifiUEM** (se neste ponto não forem exibidas as opções de configuração, clique em "esquecer" e/ou "exibir opções avançadas").

- 4 Selecione a opção **PEAP** para o item "método de autenticação".
- 5 Selecione a opção MSCHAPv2 para o item "Autenticação fase 2".
- 6 Selecione a opção Não especificado / Não validar para o item "Certificado de CA".
- 7 Digite o login no item "Identidade", da seguinte forma:

## • Servidores:

- Nome de usuário: email da UEM sem <@uem.br>
- **Senha:** a mesma do email
- Alunos:
  - **Nome de usuário**: "ra ou pg+n<sup>o</sup> ra"
  - **Senha**: a mesma da secretaria virtual

**Obs:** O usuário para alunos da graduação é composto pelas letras "**ra**" + o número do ra, para os alunos da pós-graduação é composto pelas letras "**pg**" + o número do ra.

- 8 Deixe, vazio, o item "Identidade anônima".
- 9 Digite a senha fornecida no item "Senha".
- 10 Confirme os dados fornecidos clicando em "Conectar".

Obs.: Se a autenticação do usuário e senha falhar tente novamente refazendo toda a configuração.